## Использование средства NativeLink с программой ModelSim-Altera или ModelSim/QuestaSim

Средство NativeLink в программе Quartus II обеспечивает плавный переход информации между программой Quartus II и инструментами EDA, и позволяет вам запускать ModelSim/QuestaSim внутри программы Quartus II.

За подробной информацией обратитесь к секции "Использование средства NativeLink" в главе "Симуляция проектов с помощью инструментов EDA" в томе 3 Настольной книги Quartus II.

## Верификация сообщений об ошибке в ModelSim/QuestaSim

Сообщения о предупреждениях и ошибках в ModelSim/QuestaSim помечены кодом vsim или vcom. Чтобы выяснить причину и подобрать решение на сообщение об ошибке vsim или vcom, используйте команду verror.

Например, ModelSim отображает следующее сообщение об ошибке:

```
# ** Error:
C:/altera_trn/DUALPORT_TRY/simulation/modelsim/DUALPORT_TRY.vho(31):
(vcom-1136) Unknown identifier "stratixiii".
```

В этом случае введите следующую команду:

verror 1136 🖊

На строке сообщения об ошибке появляется следующее: **# vcom Message # 1136:** 

# The specified name was referenced but was not found. This indicates (На заданное имя ссылаются, но оно не найдено. Это означает, # that either the name specified does not exist or is not visible at что заданное имя не существует или не видно # this point in the code. на этой точке кода.)

# Генерация файла дампа изменений временных значений (.vcd) для PowerPlay Power Analyzer

Для генерации файла дампа изменений временных значений (.vcd) для PowerPlay Power Analyzer, вы должны сначала сгенерировать **\*.vcd** файл скрипта в программе Quartus II и запустить **\*.vcd** файл скрипта в программе ModelSim/QuestaSim или ModelSim-Altera, чтобы получить **\*.vcd** файл временных характеристик. Этот **\*.vcd** файл временных характеристик будет затем использоваться программой PowerPlay для выполнения анализа энергопотребления. В следующих инструкциях пошагово расписано, как сгенерировать **\*.vcd** файл временных характеристик.

Для генерации VCD скрипта временных характеристик в программе Quartus II выполните следующие пункты:

- 1. В программе Quartus II в меню Assignments кликните **Settings**. Откроется диалог **Settings**.
- 2. В списке Category кликните на иконку "+", чтобы раскрыть EDA Tool Settings выберите Simulation. Откроется диалог Simulation.
- 3. Выберите соответствующий инструмент симуляции (ModelSim/QuestaSim или ModelSim-Altera) в списке **Tool name.** Включите опцию **Generate Value Change Dump (VCD) file script**.

4. Для генерации \*.vcd файл скрипта выполните полную компиляцию.

Для генерации **\*.vcd** файла скрипта временных характеристик в программе ModelSim/QuestaSim или ModelSim-Altera выполните следующие пункты:

1. В программе ModelSim/QuestaSim или ModelSim-Altera перед симуляцией вашего проекта, получите скрипт <*revision\_name*>\_dump\_all\_vcd\_nodes.tcl. Чтобы получить Tcl скрипт, выполните следующую команду перед запуском команды vsim. Например:

source <revision\_name>\_dump\_all\_vcd\_nodes.tcl +

2. Продолжите запуск симуляции в обычном порядке до конца. Выйдите из программы ModelSim/QuestaSim или ModelSim-Altera. Если вы не выйдите из программы, программа ModelSim/QuestaSim может неправильно закончить процесс записи **\*.vcd** файлов временных характеристик, в результате **\*.vcd** файл временных характеристик будет повреждён.

За дополнительной информацией об использовании \*.vcd файла временных характеристик для расчёта энергопотребления, обратитесь к главе "Анализ энергопотребления PowerPlay" в томе 3 Настольной книги Quartus II.

### Просмотр временных диаграмм из .wlf файла

Файл .wlf автоматически генерируется по окончанию симуляции. Файл .wlf используется для генерирования вида временных диаграмм в ModelSim/QuestaSim или ModelSim-Altera.

Для просмотра временных диаграмм из **.wlf** файла в ModelSim/QuestaSim или ModelSim-Altera выполните следующие пункты:

- 1. Введите vsim в командной строке. Откроется диалог ModelSim/QuestaSim или ModelSim-Altera.
- 2. В меню File кликните **Datasets**. Откроется диалог **Datasets Browser**.
- 3. Кликните **Open** и найдите директорию с вашим .wlf файлом.
- 4. Выберите .wlf файл и кликните Open затем OK.
- 5. Кликните **Done**.
- 6. В окне Object выберите сигналы, которые вы хотите проконтролировать.
- 7. В меню Add кликните Wave, затем кликните Selected Signals.

Вы не сможете напрямую видеть временные диаграммы из **\*.vcd** файла в ModelSim/QuestaSim или ModelSim-Altera. Файл **\*.vcd** должен быть сначала сконвертирован в **.wlf** файл.

8. Используйте команду vcd2wlf для конвертации файла. Например, введите в командной строке:

vcd2wlf <example>.vcd <example>.wlf +

 После того, как вы сконвертируете .vcd файл в .wlf файл, повторите процедуру просмотра временных диаграмм из .wlf файла в ModelSim/QuestaSim.

Также вы можете сконвертировать .wlf файл в .vcd файл, используя команду wlf2vcd.

## Поддержка скриптов

Вы можете запускать процедуры и создавать настройки, описанные в этой главе, с помощью Tcl скриптов.

Вы можете также запускать некоторые процедуры из командной строки.

За дополнительной информацией о Tcl скриптировании, обратитесь к главе "Tcl скриптирование" в томе 2 Настольной книги Quartus II.

За дополнительной информацией о скриптировании в командной строке, обратитесь к главе "Скриптирование в командной строке" в томе 2 Настольной книги Quartus II.

2. Поддержка Mentor Graphics ModelSim/QuestaSim

За дополнительной информацией об опциях команд, обратитесь к помощи Quartus II в командной строке и к браузеру помощи Tcl API. Для доступа к этой информации, введите следующую команду:

quartus\_sh --qhelp 🕶

#### Генерирование списка соединений для пост-синтез симуляции в ModelSim/QuestaSim

Вы можете использовать программу Quartus II для генерирования списка соединений пост-синтез с помощью Tcl команд или с помощью командной строки. В следующем примере предполагается, что вы выбрали ModelSim/QuestaSim (Verilog HDL выход программы Quartus II).

#### Тсі команды

Используйте следующие Tcl команды для установки формата выхода - Verilog HDL, инструмента симуляции - ModelSim/QuestaSim для Verilog HDL и генерации функционального списка соединений:

set\_global\_assignment-name EDA\_SIMULATION\_TOOL "ModelSim (Verilog)" + set global assignment-name EDA GENERATE FUNCTIONAL NETLIST ON +

#### или

set\_global\_assignment-name EDA\_SIMULATION\_TOOL "QuestaSim (Verilog)" set global assignment-name EDA GENERATE FUNCTIONAL NETLIST ON 

#### Командная строка

Используйте следующие команды для генерирования файла выхода симуляции для симулятора ModelSim/QuestaSim. Задайте в качестве формата VHDL или Verilog HDL:

quartus\_eda <project name> --simulation=on --format=<format> \
--tool=ModelSim --functional #

или

quartus\_eda <project name> --simulation=on --format=<format> \
--tool=QuestaSim --functional #

## Генерирование списка соединений для временной симуляции на уровне вентилей в ModelSim/QuestaSim

Используйте программу Quartus II для генерирования списка соединений для временной симуляции на уровне вентилей с помощью Tcl команд или с помощью командной строки.

#### Tcl команды

Используйте одну из следующих Tcl команд:

```
set_global_assignment -name EDA_SIMULATION_TOOL \
"ModelSim-Altera (Verilog)" +
```

или

```
set_global_assignment -name EDA_SIMULATION_TOOL \
"QuestaSim-Altera (Verilog)" +
```

"ModelSim (VHDL) " +

```
set_global_assignment -name EDA_SIMULATION_TOOL \
   "ModelSim-Altera (VHDL)" +

unu
set_global_assignment -name EDA_SIMULATION_TOOL \
   "QuestaSim-Altera (VHDL)" +

set_global_assignment -name EDA_SIMULATION_TOOL \
   "ModelSim (Verilog)" +

unu
set_global_assignment -name EDA_SIMULATION_TOOL \
   "QuestaSim (Verilog)" +
```

или

```
set_global_assignment -name EDA_SIMULATION_TOOL \
"QuestaSim (VHDL)"
```

#### Командная строка

Используйте следующие команды для генерирования файла выхода симуляции для симулятора ModelSim/QuestaSim. Задайте в качестве формата VHDL или Verilog HDL:

```
quartus_eda <project name> --simulation=on --format=<format> \
--tool=ModelSim #
```

или

```
quartus_eda <project name> --simulation=on --format=<format> \
--tool=QuestaSim +
```

## Лицензирование программы и установка лицензии в ModelSim-Altera Subscription Edition

Лицензия на программу ModelSim-Altera Subscription Edition имеет в подписке лицензию на параллельный порт FIXEDPC, или сетевую лицензию FLOATNET либо FLOATPC. Каждая подписка программы Altera имеет лицензию на VHDL и Verilog HDL. Программа ModelSim-Altera Subscription Edition поддерживает VHDL и Verilog HDL, но не поддерживает симуляцию со смешанными языками.

Программа защиты USB не поддерживается ранними версиями программы Mentor Graphics ModelSim (до 5.8d).

Вы можете получить лицензию для программы ModelSim-Altera Subscription Edition на сайте Altera (<u>www.altera.com</u>). Получение информации о лицензии о программе Mentor Graphics ModelSim производится непосредственно Mentor Graphics. Обратитесь к рис. 2-1, чтобы посмотреть процесс установки.

2. Поддержка Mentor Graphics ModelSim/QuestaSim

Для программы ModelSim-Altera версии 5.5b и меньше, используйте утилиту **PCLS**, чтобы установить лицензию.

Для программы Quartus II версии 8.1 и выше, программа ModelSim-Altera бесплатна и не требует установки файла лицензии. Однако, вы должны запросить файл лицензии для использования программы ModelSim-Altera Subscription Edition.

Figure 2-1. ModelSim-Altera Subscription Edition Software Licensing Set Up Process

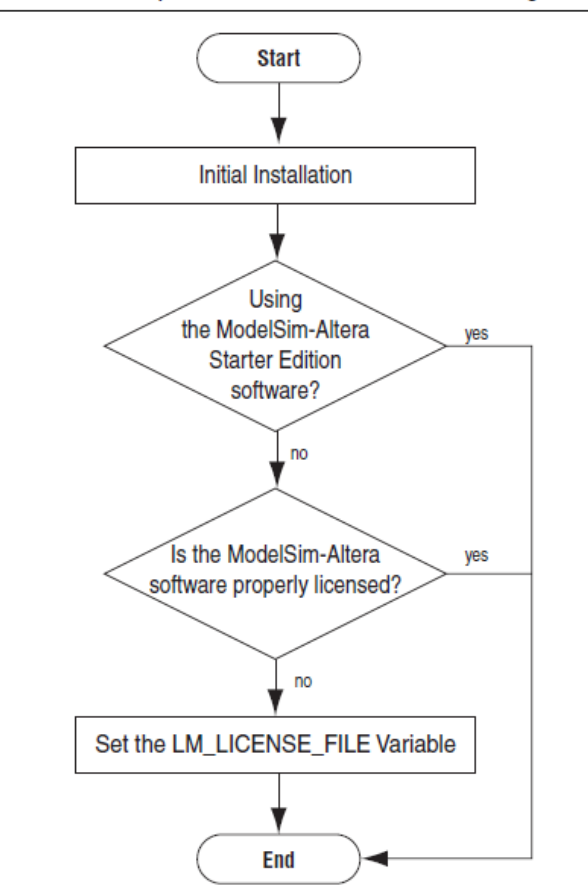

#### Переменная LM\_LICENSE\_FILE

Altera рекомендует установить переменную среду LM\_LICENSE\_FILE, чтобы указать расположение файла лицензии. Например, значение для переменной среды LM\_LICENSE\_FILE может быть установлено cpath to license file

За дополнительной информацией об установке лицензии для программы ModelSim-Altera Subscription Edition обратитесь к руководству "Установка и лицензирование программы Altera".

## Заключение

Использование программ симуляции ModelSim/QuestaSim и ModelSim-Altera в процессе разработки на Altera FPGA позволяет пользователям программы Altera просто и точно выполнить функциональную симуляцию, пост-синтез симуляцию и симуляцию на уровне вентилей для своих проектов. Корректная верификация на стадиях: функциональной, пост-синтез и пост размещения и разводки, используя программу ModelSim/QuestaSim и ModelSim-Altera, - позволяет гарантировать функциональность, успешную и, в конечном счёте, быструю реализацию готового к продаже устройства.